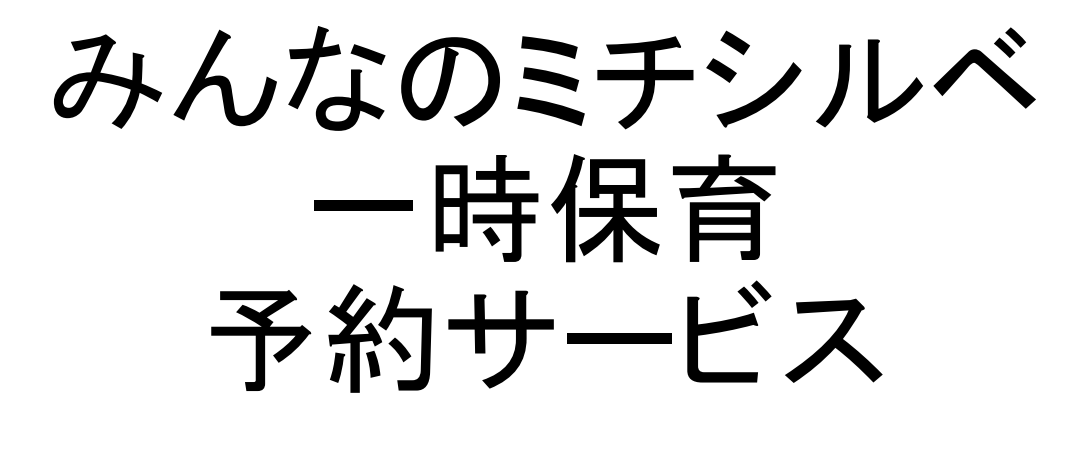

利用者向け マニュアル

更新日:2025年2月13日

#### 目次

|     |                        | ページ番号 |
|-----|------------------------|-------|
| 1.  | <u>はじめての予約</u>         | 3     |
| 2.  | <u>施設にて面談</u>          | 20    |
| 3.  | <u>My施設の確認/利用予約</u>    | 21    |
| 4.  | <u>予約の変更・キャンセル</u>     | 31    |
| 5.  | <u>予約状況/面談予約の確認</u>    | 40    |
| 6.  | 利用履歴の確認                | 43    |
| 7.  | <u>アカウント情報の確認/変更</u>   | 46    |
| 8.  | <u>会員情報の確認/変更</u>      | 52    |
| 9.  | 退会するには                 | 56    |
| 10. | <u>お子さまごとの利用終了について</u> | 61    |
| 11. | 推奨動作環境                 | 65    |
|     |                        |       |

※当マニュアルは、スマートフォンで当システムを利用することを想定しております。 パソコンなどで利用する場合も、同じ操作方法となります。

※操作画面は変更、修正が行われることがあります。予めご了承ください。

※本マニュアルの無断転載・複製・複写、および第三者への譲渡・貸与を禁じます。

※本システムの障害発生時に予約等の手続を行う場合は、対象施設へ電話・メール等で 予約を行っていただくようお願い致します。

<u>※本マニ</u>ュアル内では

では操作方法に関しての説明、 では機能や画面に関しての説明をしています。

#### 〈みんなのミチシルベ 一時保育予約サービスの利用の流れ 〉

当システムを使って初めて一時保育(システム対象)事業の予約を行う場合の、 利用者登録から利用予約までの主な流れは以下のとおりです。

①メールアドレス、携帯電話番号などの利用者情報、お子さま情報を登録します。

L

Î

l

L

l

L

②登録したメールアドレス宛に認証メールが届きます。 記載されているURLをクリックして認証を完了させてください。(※1)

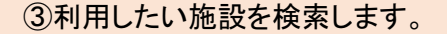

④面談申込、および面談の日程調整を行います。(※2)

面談枠で受け付けている施設の場合、 面談申込時に枠を選択可能。 別途日程調整を行う施設の場合、 施設へ電話等で希望日時を連絡。

⑤施設にて面談を実施します。(※2)

⑥面談後、施設から利用可否についてのメールが届きます。

⑦一時預かりの利用予約を行うことができます。

#### ※1 自動配信メールについて

利用者登録時のほか、予約完了時や予約キャンセル時にお知らせメールが届きます。 以下のメールアドレスからのメールを受信できるよう、ドメイン解除設定をお願いします。 また、迷惑メールボックスなどに入ることもあります。併せてご確認ください。 no-reply@michi-shiru.jp

#### ※2 面談の実施について

面談の実施については、自治体および施設によって詳細が異なります。 当システムの運用開始前から施設をご利用中の方は、面談不要となる場合もあります。 詳細は各施設・各自治体の担当課までお問合せください。

#### 〈面談予約の種類について〉

面談予約にはいくつかの受付方法があります。 予約方法やキャンセルの可否は、自治体や施設によって異なりますのでご注意ください。

①面談枠を指定して申込:日時を指定して面談を申し込みます。

②日時を指定しない申込:申込後、電話等で日程調整を行います。

③直接申込:本システムを用いず、電話や対面で申し込みます。施設担当者が代理で システムへの予約登録を行います。

#### 〈予約受付の種類について〉

利用予約にはいくつかの予約受付方法があります。 予約方法やキャンセルの可否は、自治体や施設によって異なりますのでご注意ください。

①即時確定予約:利用者が申し込みをした時点で、予約が確定します。

②施設承認予約:利用者が申し込み後、施設が確認することで確定します。 予約枠に空きがない場合、予約見送りとなる場合があります。

③直接予約申込:本システムを用いず、電話や対面で申し込みます。施設担当者が 代理でシステムへの予約登録を行います。

|   | 予約確定のら | マイミング                         |                           |                          |  |
|---|--------|-------------------------------|---------------------------|--------------------------|--|
|   | 利用者    | ①即時<br>利用申込<br>I              | ②承認<br>利用申込<br>I          | ③直接<br>利用申込<br>(TELor来園) |  |
| - | 本システム  | <br>日時選択<br><mark>予約確定</mark> |                           |                          |  |
| - | 施設管理者  |                               | 申込確認<br><mark>予約確定</mark> | <br>▼<br>予約確定            |  |

#### 〈その他の機能〉

そのほか、「予約の変更」「キャンセル」「キャンセル待ち」などの機能があります。 ※施設側の設定によって、ご利用いただける機能が異なります。

| 本マニュアル内では、即時確定予約施設に関する手順は、              | 即時確定予約 |
|-----------------------------------------|--------|
| 施設承認予約施設に関する手順は、                        | 施設承認予約 |
| また、 <b>ししし</b> では操作方法に関しての説明、<br>しています。 |        |

| アカウントの作成方法について                                                                |                                                                                                    |
|-------------------------------------------------------------------------------|----------------------------------------------------------------------------------------------------|
| 〈トップ画面〉                                                                       |                                                                                                    |
| - みんなのミチシルベ -時保育予約サービス ログイン 王                                                 | <ol> <li>【アカウント作成】が表示されている場合は<br/>クリックします。</li> </ol>                                                             |
| お知らせ<br>2024/07/25(木) 14:10<br>【管理者より】<br>みんなのミチシルペー時保育予約サービスの利用者デモサイ<br>トです。 | 【アカウント作成】が表示されていない場合は【ロ<br>グイン】をクリックし、ログイン画面の【アカウント作<br>成】をクリックします。                                               |
| お知らせ一覧へ▶                                                                      | ゆんなのミナシルへ 一時味育ナ約サービス                                                                                              |
| Q 施設を探す                                                                       | ログイン<br>メールアドレス                                                                                                   |
| ♥ му施設                                                                        | メールアドレスを入力<br>パスワード                                                                                               |
| <b>巨 予約状況を確認する</b>                                                            | バスワードを入力<br>パスワードをお忘れのかたは こちら                                                                                     |
| 自利用履歴                                                                         | ログイン                                                                                                    |
| 各種リンク                                                                         |                                                                                                    |
| こども誰でも通酬制度<br>みんなのミチシルベとは?                                                    | ※アカウントの作成にはメールアドレスと<br>携帯電話番号が必要となります。<br>所持していない場合は、利用予定の施設へ<br>ご連絡ください。<br>施設の検索については『1. はじめての予約』を参<br>照してください。 |
| 利用煤約 よくあるご美間<br>編人装領の取り扱いについて お問い合わせ<br>操作マニュアル ウェブアクセンビリティ                   |                                                                                                    |

| 0 8天事項入力 ② 入力內容確認 ② 第7                                                                                                    |   |
|----------------------------------------------------------------------------------------------------|---|
| <ul> <li>こちらは「アカウント作成」のフォームです。</li> <li>アカウント作成後、no-reply@michi-shiru.jp から作成<br/>完了メールが送信されるため、メールを受信できるよう<br/>に、ドメイン解除設定をお願いします。</li> <li>氏名やフリガナの姓と名の間にスペースを入れてください。</li> <li>絵文字は利用できません。</li> </ul> |   |
| *氏名(保護者)                                                                                                    |   |
| *フリガナ(保護者)                                                                                                    |   |
| *携带電話番号                                                                                                    |   |
| *メールアドレス                                                                                                    |   |
| *メールアドレス(確認用)                                                                                                    |   |
| *パスワード 🕖                                                                                                    | > |
| *パスワード(確認用)                                                                                                    | > |
| *郵便番号 自動入力                                                                                                    |   |
| *都道府県 • 市区町村                                                                                                    |   |
| *晋地                                                                                                    |   |
| 建物名,部屋番号                                                                                                    |   |
| *在住種別<br>〇 市内 〇 市外 〇 里帰り等                                                                                                    |   |
|                                                                                                    | 1 |

 ②氏名など、利用者(保護者)の情報を 入力してください
 ※パスワードは、以下の文字をそれぞれ 1つずつ含めた
 8文字以上の半角文字列としてください 英字(大文字) 英字(小文字) 数字 記号(\*\_-!%)等入力してください

在住種別に表示される【市内】【区内】等の表 記は自治体により異なります

| お子さま情報<br>*氏名 (お子さま)                     | ③お子様の情報を入力してください。                                                         |
|------------------------------------------|---------------------------------------------------------------------------|
| *フリガナ (お子さま)<br>*お子さまの生年月日<br>yyyy/mm/dd | ※母子健康手帳番号入力が必須の場合※<br>母子健康手帳番号をお持ちでない場合は、<br>保護者様の生年月日を数字8桁で入力してく<br>ださい。 |
| *性別<br>〇 男 〇 女                           |                                                                           |
| + お子さまを追加                                | 【+お子さまを追加】をクリックすると<br>お子さま情報 λ カ欄が追加され                                    |
| □ 利用規約に同意する                              | 複数のお子さまの情報を一度に登録できます。                                                     |
| □ 個人情報の取り扱いについて同意する                      |                                                                           |
| 登録内容の確認                                  | ④利用規約と個人情報の取り扱いに<br>ついて確認し、同意する場合は口を<br>クリックして、反を入れます。                    |
| 展る                                       | 5【登録内容の確認】をクリックして<br>ください。                                                |

| ① 必要事項入力                                                                                      | ② 入力內容確認                                                                                               | 0 尭7 |                                       |
|-----------------------------------------------------------------------------------------------|----------------------------------------------------------------------------------------------------|------|---------------------------------------|
| 氏名<br>フリガナ<br>携帯電話番号<br>メールアドレス<br>パスワード<br>郵便番号<br>都道府県・市区町村<br>番地<br>建物名・部屋番号<br>在住種別<br>続柄 | : 山下なつみ<br>: ヤマシタナツミ<br>:<br>:<br>: ********<br>: 104-0032<br>: 東京都中央区八丁堀<br>: 12345<br>:<br>: 区内<br>: | 2    | ⑥入力した内容を確認し、問題なければ【登<br>録】をクリックしてください |
| お子さま情報<br>氏名<br>フリガナ<br>生年月日<br>性別                                                            | : 山下 はな<br>: ヤマシタ ハナ<br>: 2024/01/01<br>: 女                                                            |      |                                       |
|                                                                                               | 登録                                                                                                    |      |                                       |

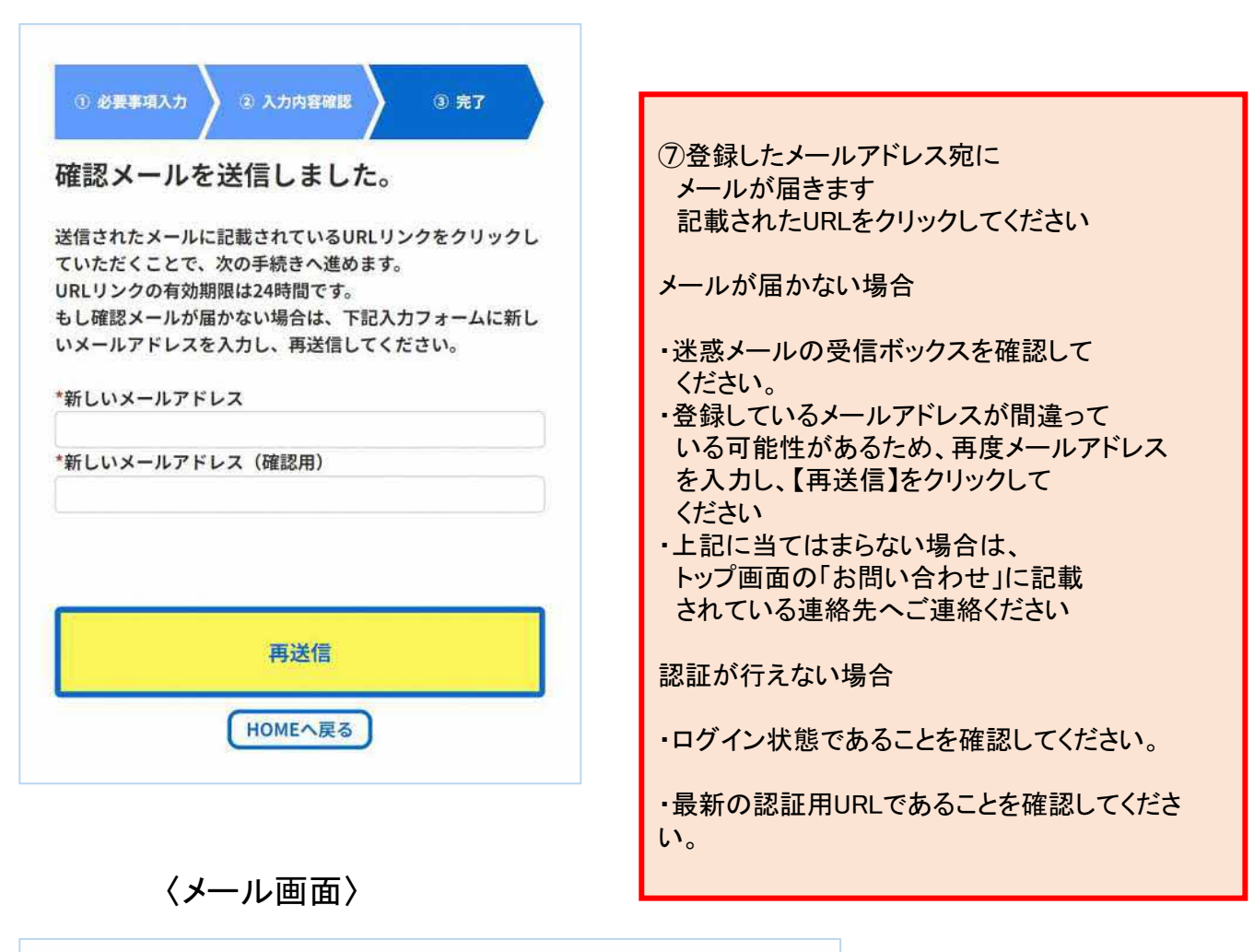

一時預かりWEB予約システムのご利用ありがとうございます。
 メールアドレスの確認を行うために下記リンクをクリックしてください。
 (クリック後は、引き続きアカウント作成手続きを行ってください)
 https:/
 \*上記リンクの有効期限は24時間です。
 本メールは送信専用アドレスから自動送信しています。本メールへの返信はできません。

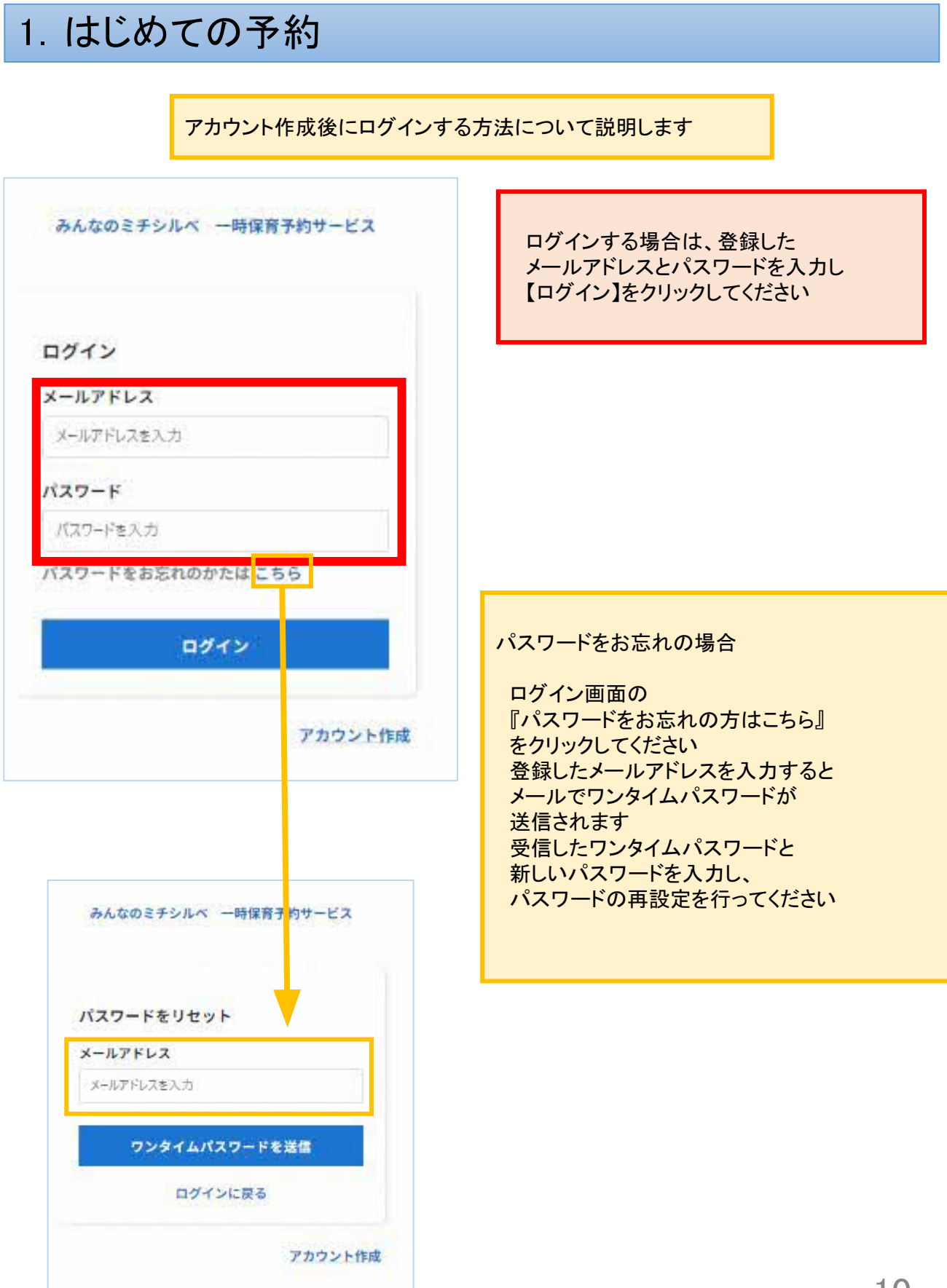

1. はじめての予約

施設を検索し、面談申込をする方法について説明します

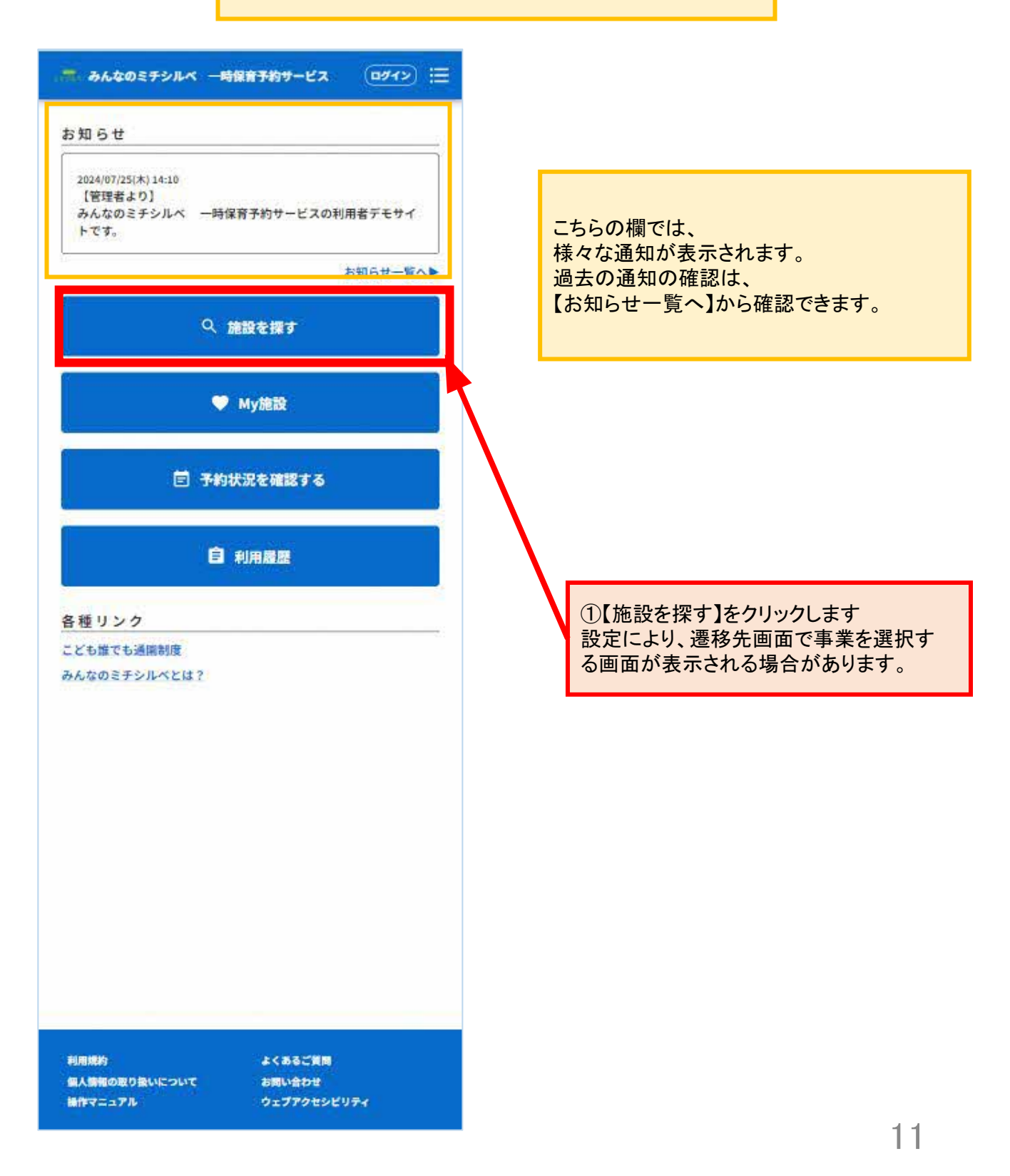

※検索条件の内容は自治体により異なります。

| 年齢(クラス)必須                                                         | ②必要に応じて検索条件を選択してください。<br>項目は自治体により異なります。 |
|-------------------------------------------------------------------|------------------------------------------|
| 0 歳         1 歳         2 歳           3 歳         4 歳         5 歳 | 検索条件の例∶年齢、エリア、利用目的、<br>Web予約可否 など        |
| <u> </u>                                                          |                                          |
| 東南 西南 中部                                                          |                                          |
| 北部                                                                |                                          |
| Web予約可否                                                           | 空き状況確認では                                 |
|                                                                   | 空き状況を確認したい日付を選択することで、選択した日の予約枠に空きがある施設   |
| Web予約可能 望き状況確認 yyyy/mm/dd I                                       | 一覧を表示することができます。                          |
| 事業                                                                | ※利田可能な時間帯などについてけ 冬                       |
| (一時保育事業(公立))(一時保育事業(法人))                                          | 施設の空き情報を確認してください。                        |
| 病児・病後児保育事業 休日保育事業                                                 | ※一覧に表示されていても、予約受付の                       |
| その他詳細条件                                                           | があります。                                   |
|                                                                   |                                          |
|                                                                   | その他詳細条件では、施設が設定して                        |
|                                                                   | いる特徴から検索できます。                            |
| <u>工曜0K</u><br>空期利用教表的<br>会目                                      | フリーワードから検索することも                          |
| 后後旧<br>(清後旧                                                       | できます。                                    |
| THE DOUL                                                          | くこんなときに便利〉                               |
| 利用目的                                                              | ・利用したい施設名かわかっている ・住所で付近に施設があるか探したい       |
| 就労(通学、介護、求職活 緊急(疾病、通院、兄弟児                                         | ・施設付近の駅名やバス停名から                          |
| - 動等を含む) の用事等を含む)                                                 | 検討したい                                    |
| リフレッシュ(就労、緊急                                                      |                                          |
| に当てはようない場合で言む)                                                    |                                          |
| 711-7-15                                                          | ③余件を選択したら、 【検索】をクリックします                  |
|                                                                   |                                          |
| Q、施設名、住所、駅名など                                                     | ※対象施設が多すさると、検索結果が表示できないことがあります。その場合は     |
|                                                                   | 検索条件を追加して再度検索を行ってください。                   |
| 探燕                                                                |                                          |
| 展る                                                                | 12                                       |

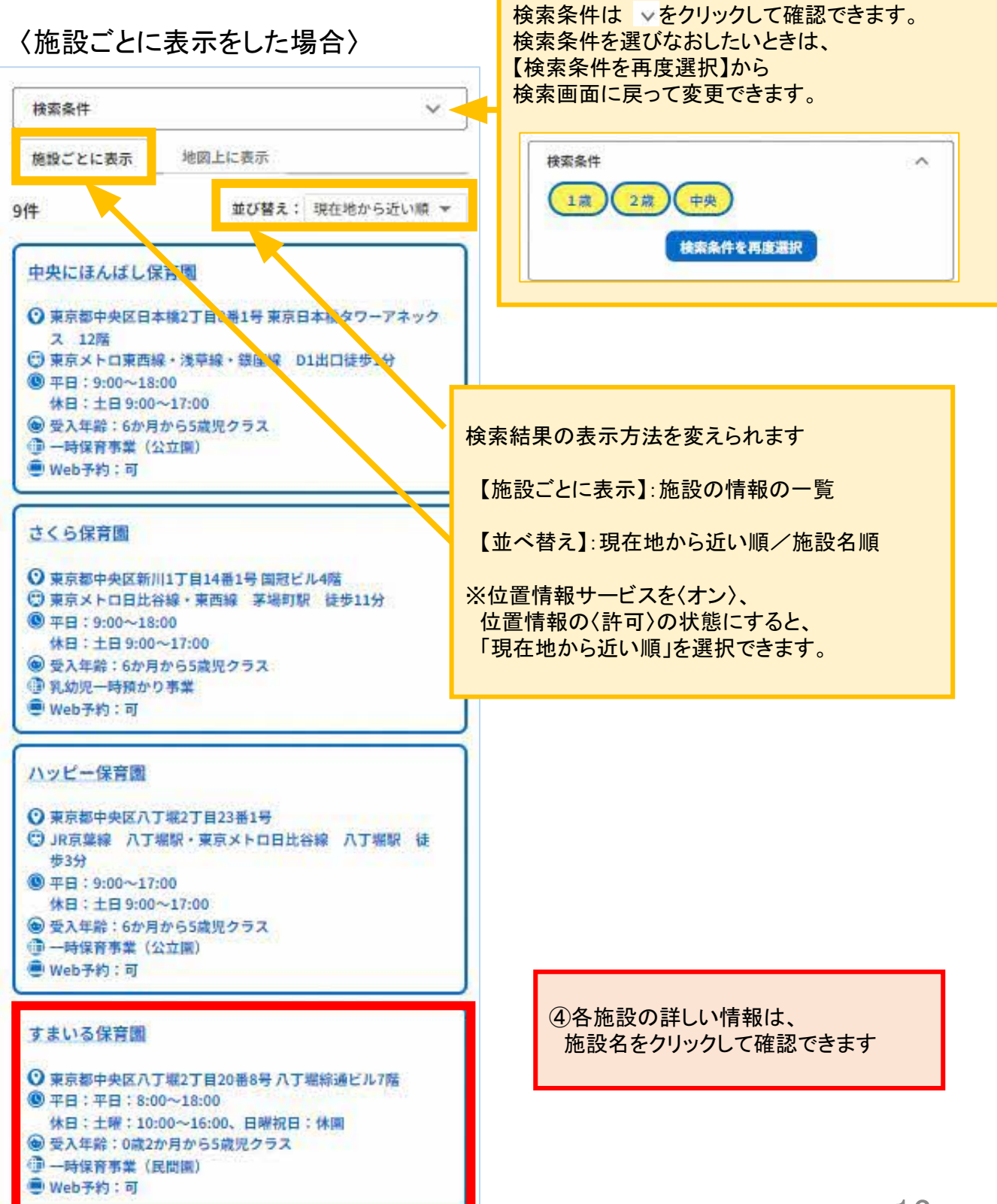

#### 〈地図上に表示をした場合〉

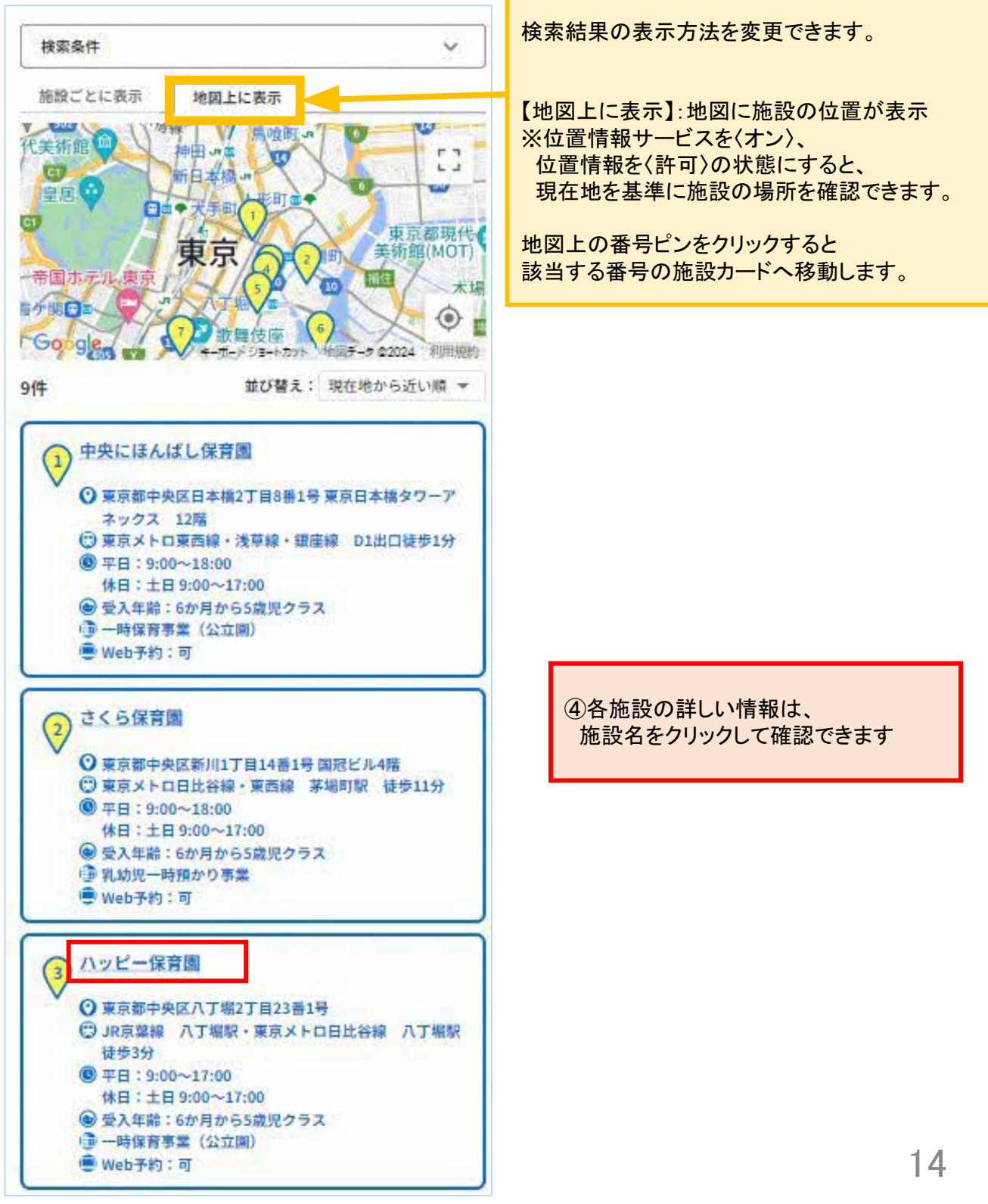

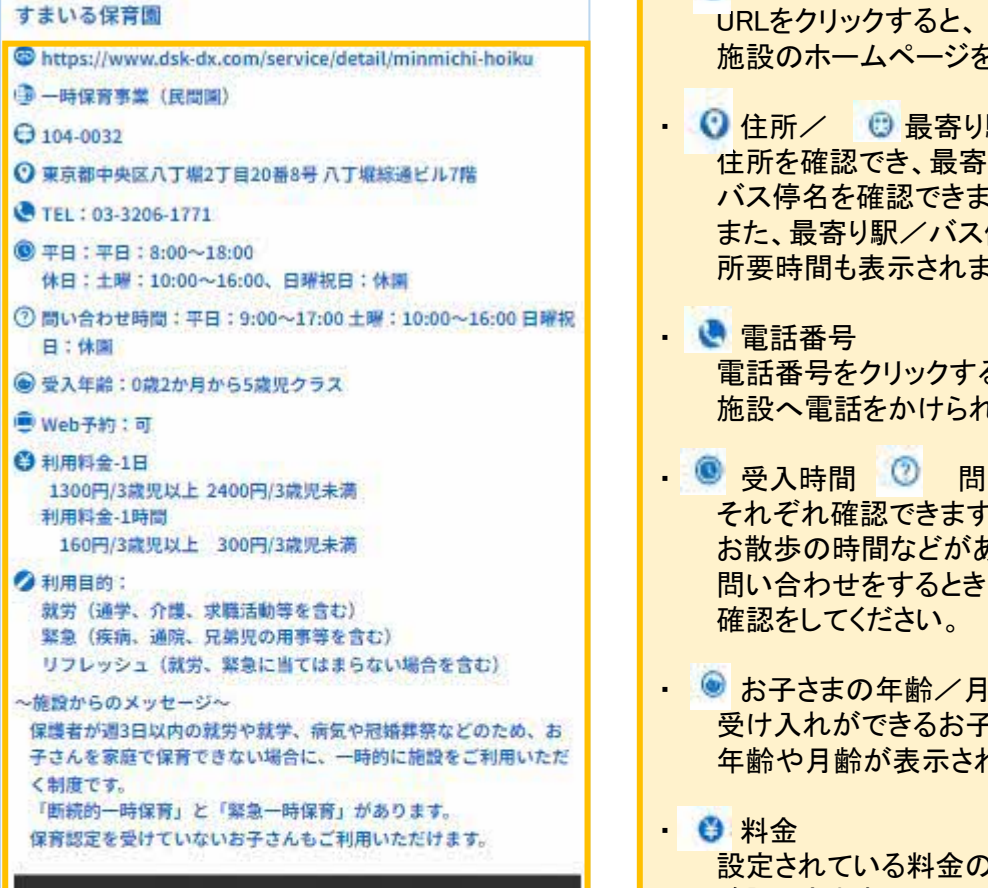

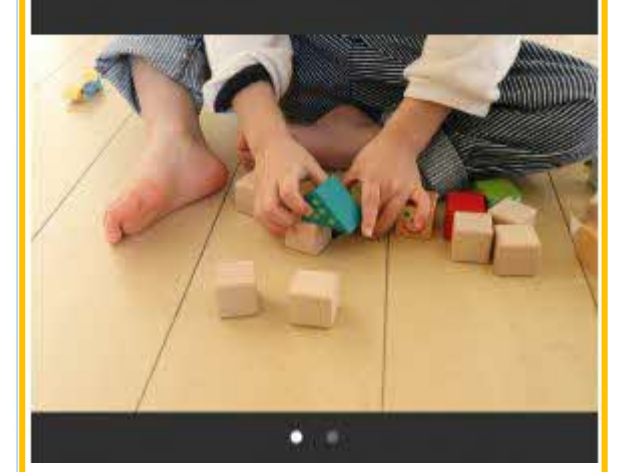

空き状況確認

面談申込

戻る

- <a>> <a>> <a>> <a>> <a></a></a>• <a>> <a>> <a>> <a></a>• <a>> <a>> <a></a>• <a>> <a></a>• <a>> <a></a>• <a>> <a></a>• <a>> <a></a>• <a>> <a></a>• <a>> <a></a>• <a>> <a></a>• <a>> <a></a>• <a>> <a></a>• <a>> <a></a>• <a>> <a></a>• <a>> <a></a>• <a>> <a></a>• <a>> <a></a>• <a>> <a></a>• <a>> <a></a>• <a>> <a></a>• <a>> <a></a>• <a></a>• <a></a>• <a></a>• <a></a>• <a></a>• <a></a>• <a></a>• <a></a>• <a></a>• <a></a>• <a></a>• <a></a>• <a></a>• <a></a>• <a></a>• <a></a>• <a></a>• <a></a>• <a></a>• <a></a>• <a></a>• <a></a>• <a></a>• <a></a>• <a></a>• <a></a>• <a></a>• <a></a>• <a></a>• <a></a>• <a></a>• <a></a>• <a></a>• <a></a></a>• <a></a></a>• <a></a></a>• <a></a></a>• <a></a></a>• <a></a></a>• <a></a></a>• <a></a></a>• <a></a></a>• <a></a></a>• <a></a></a>• <a></a></a>• <a></a></a><t 施設のホームページを確認できます。
- ① 住所/ ③ 最寄り駅やバス停 住所を確認でき、最寄りの駅名や バス停名を確認できます。 また、最寄り駅/バス停からの 所要時間も表示されます。
  - 電話番号をクリックすると、 施設へ電話をかけられます。
- それぞれ確認できます。 お散歩の時間などがありますので、 問い合わせをするときは、
  - ◎ お子さまの年齢/月齢 受け入れができるお子さまの 年齢や月齢が表示されます。
  - 設定されている料金の詳細を 確認できます。
- 利用目的
   この施設で対象としている利用目的を 確認できます。
- 施設の画像 施設の画像が複数登録されていると、 画像を左右へスライドをすると 全て確認できます。

⑤利用したい施設を決めたら、 【面談申込】をクリックします

※Web上での面談申込を受け付けていない 施設は【面談申込】が表示されません 面談を希望される場合は、直接施設へ お問い合わせください

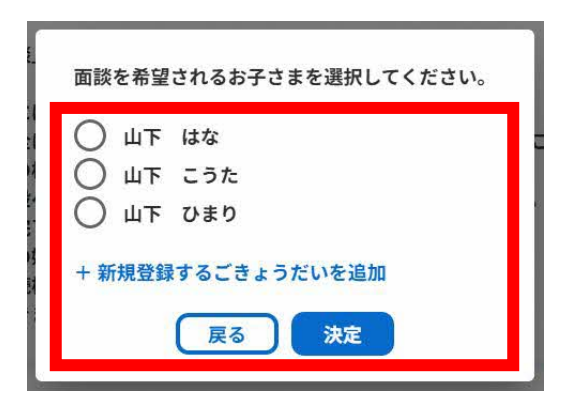

⑥面談対象のお子さまを選択します ※アカウント作成が完了し、ログイン済み でないと表示されません

自治体および施設によって面談申込の受付 方法が異なります。

戻る

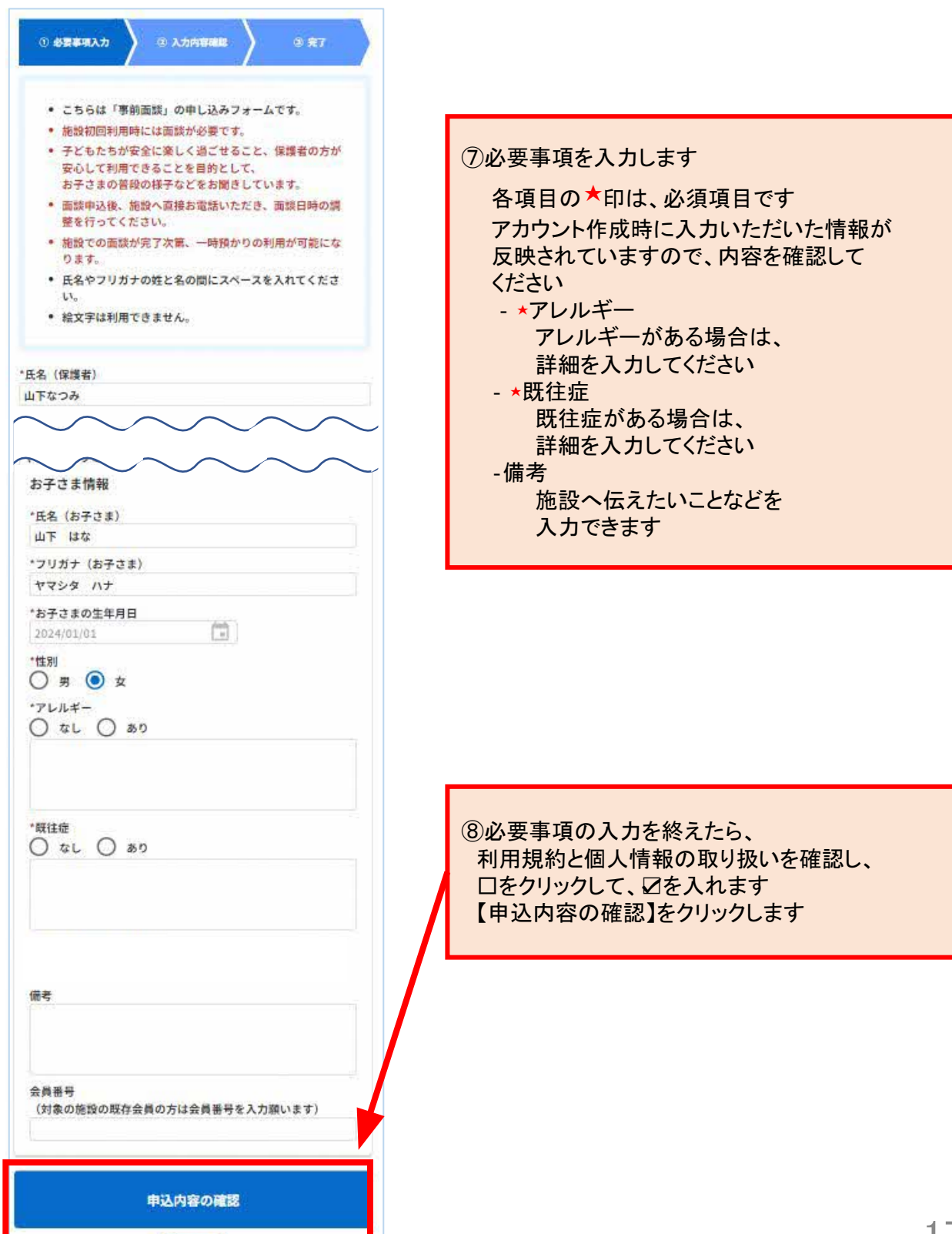

| 6段名         | :すまいる保育園                    |
|-------------|-----------------------------|
| 氏名          | <ul> <li>: 山下なつみ</li> </ul> |
| フリガナ        | :ヤマシタナツミ                    |
| 部便番号        | : 104-0032                  |
| 即道府県 · 市区町村 | : 東京都中央区八丁堀                 |
| 胜地          | : 12345                     |
| 建物名・部屋番号    | 1 Carlos                    |
| 在住種別        | : 市内                        |
| <u>売柄</u>   | 2                           |
| お子さま情報      |                             |
| 氏名          | :山下 はな                      |
| フリガナ        | :ヤマシタ ハナ                    |
| 生年月日        | : 2024/01/01                |
| 性別          | :女                          |
| アレルギーの有無    | :なし                         |
| アレルギーの内容    | 4                           |
| 既往症の有無      | :なし                         |
| 既往症の内容      |                             |
| 母子健康手帳の発行番号 | : 0124567890                |
| 備考          | 1                           |
| 会員番号        | :                           |

戻る

 ③入力内容の確認をし
 【上記の内容で申し込み】を クリックします

18

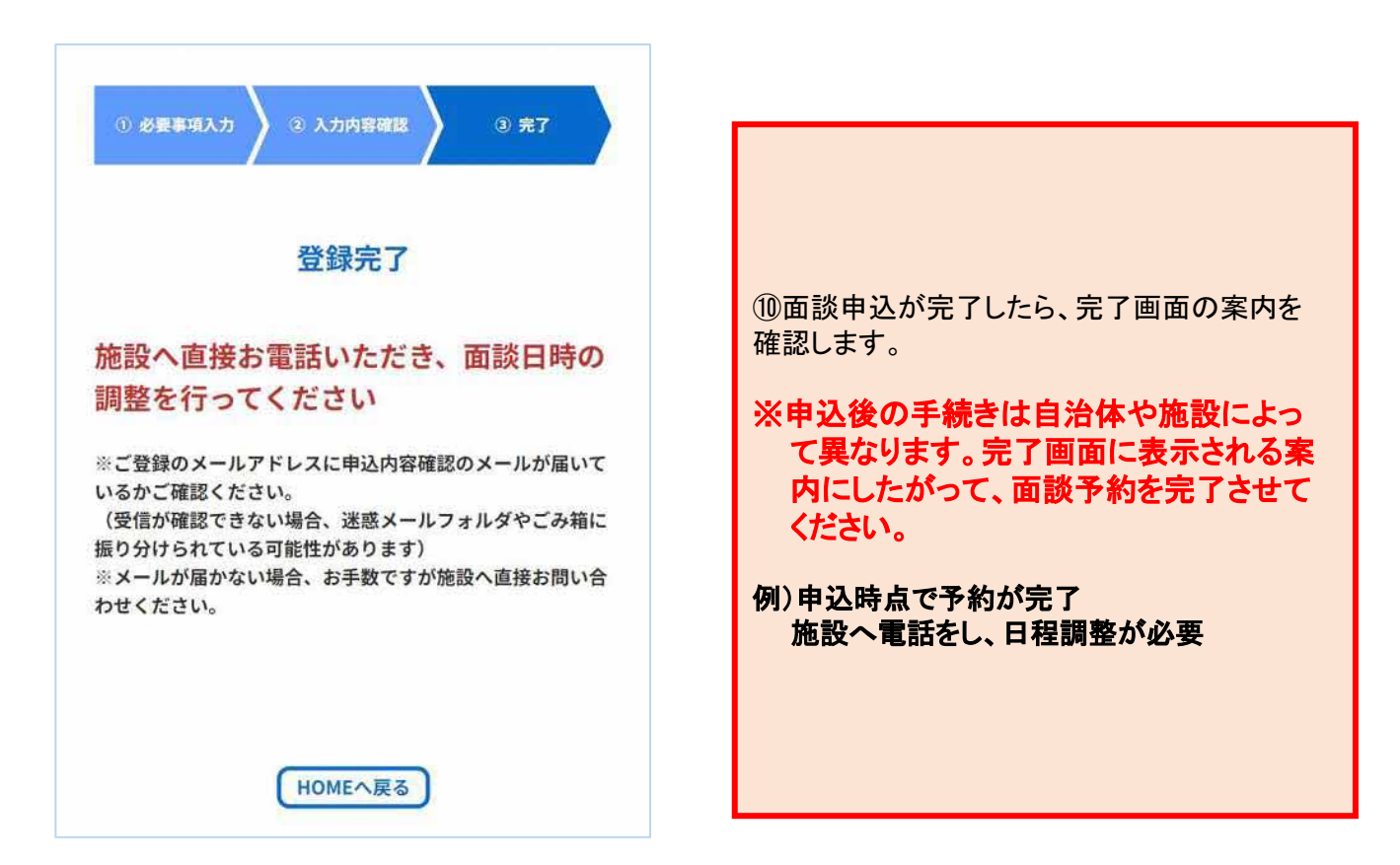

#### 2. 施設にて面談

戻る

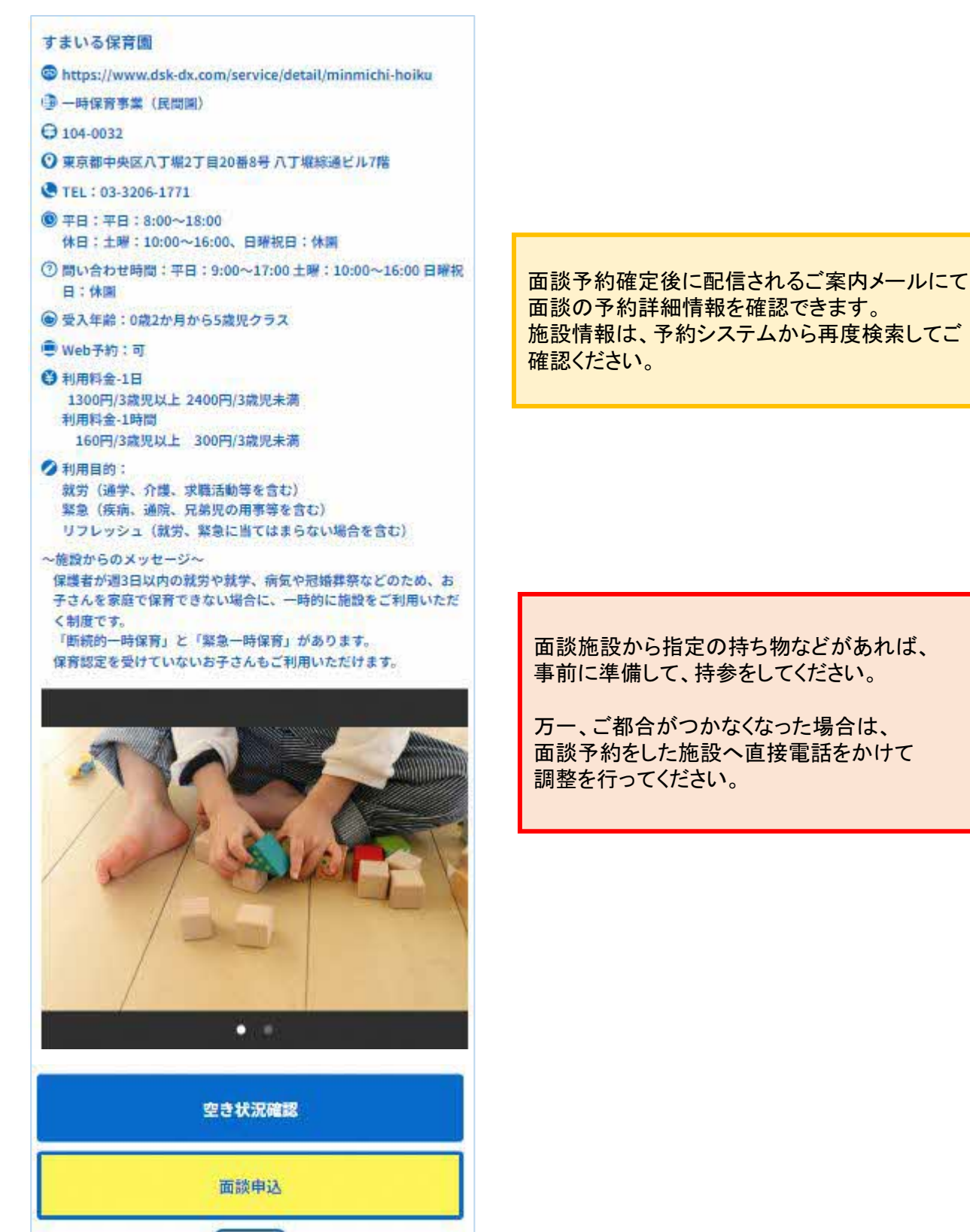

My施設(面談済みの施設)の確認と利用予約を行う方法について説明します

| 📅 みんなのミチシルベ 一日                                       | <b>毎保育予約サービス (ログイン)</b> 注        |                                                              |
|------------------------------------------------------|----------------------------------|--------------------------------------------------------------|
| お知らせ                                                 |                                  |                                                              |
| 2024/07/25(木) 14:10<br>【管理者より】<br>みんなのミチシルベー時<br>トです | 保育予約サービスの利用者デモサイ                 | ①ログインします<br>メールマドレストパスロードた                                   |
|                                                      | お知らせ一覧へ▶                         | それぞれ入力します                                                    |
| ٩                                                    | 施設を探す                            | みんなのミチシルベ 一時保育予約サービス                                         |
|                                                      | му施設                             |                                                              |
| 🖹 予約                                                 | 状況を確認する                          | ムワイン<br>メールアドレス                                              |
|                                                      | 利用業業                             | 127-F                                                        |
|                                                      | PUMBLE                           | パスワードをわ忘れのかたはこちら                                             |
| 各種リンク<br>こども誰でも通識制度<br>みんなのミチシルベとは?                  |                                  | ログイン                                                         |
|                                                      |                                  | アカウント作成                                                      |
|                                                      |                                  |                                                              |
|                                                      |                                  | アカウント発行前の利用者にも、空き状況<br>を公開している施設があるため、空き状況<br>を確認できる場合があります。 |
| 利用規約<br>個人募領の取り扱いについて<br>操作マニュアル                     | よくあるご質問<br>お問い合わせ<br>ウェブアクセシビリティ |                                                              |
|                                                      |                                  | · 21                                                         |

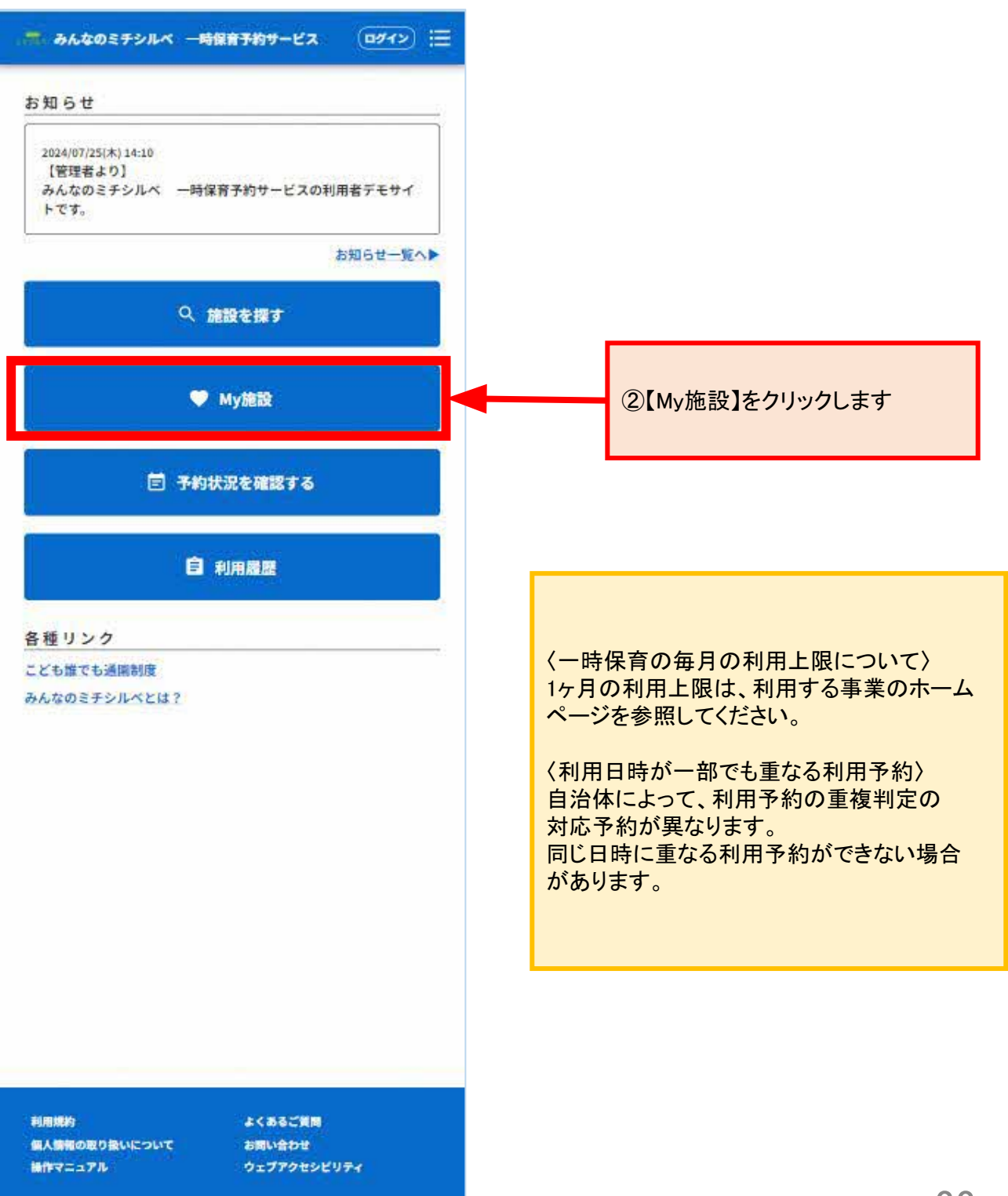

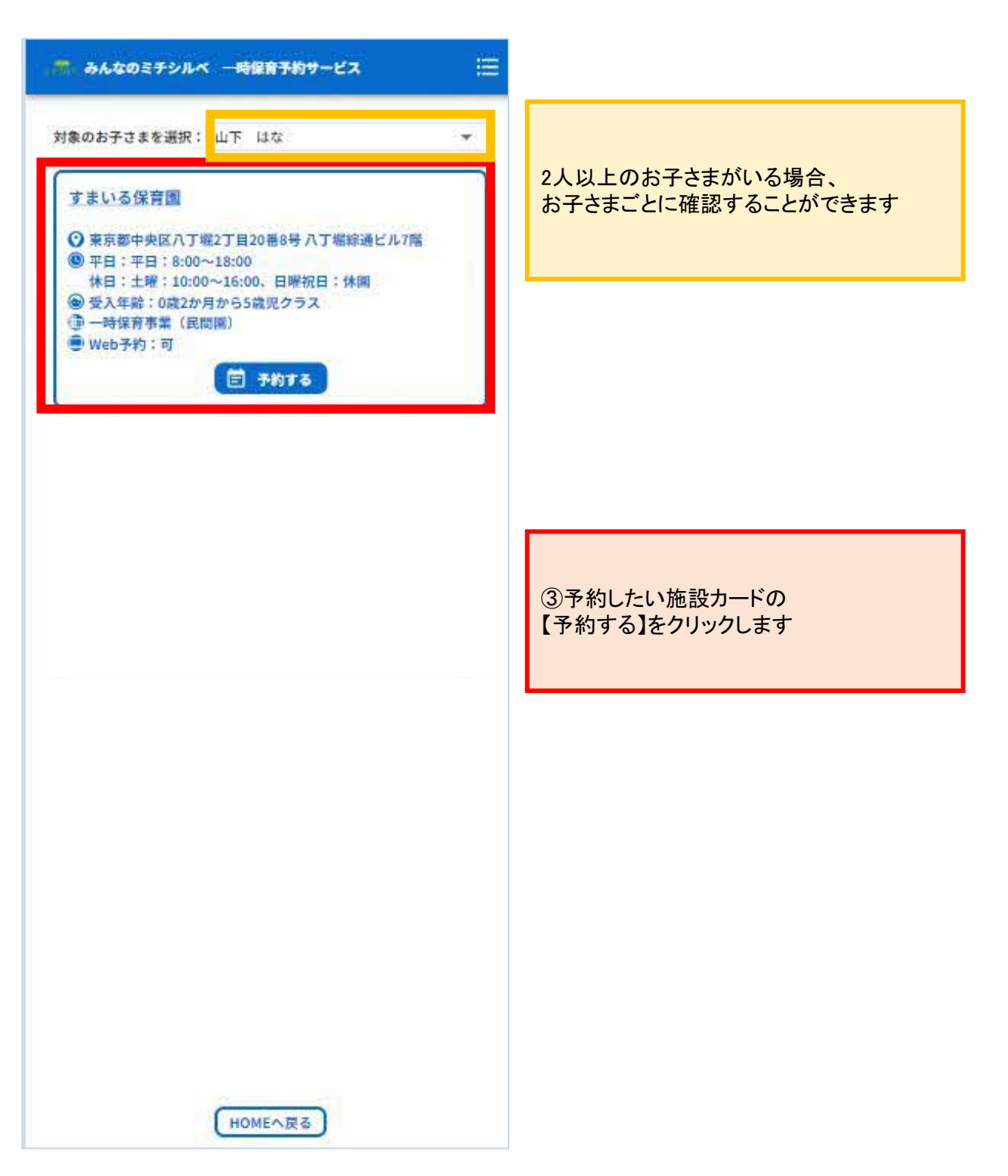

一時保育事業 病児病後児事業 共通

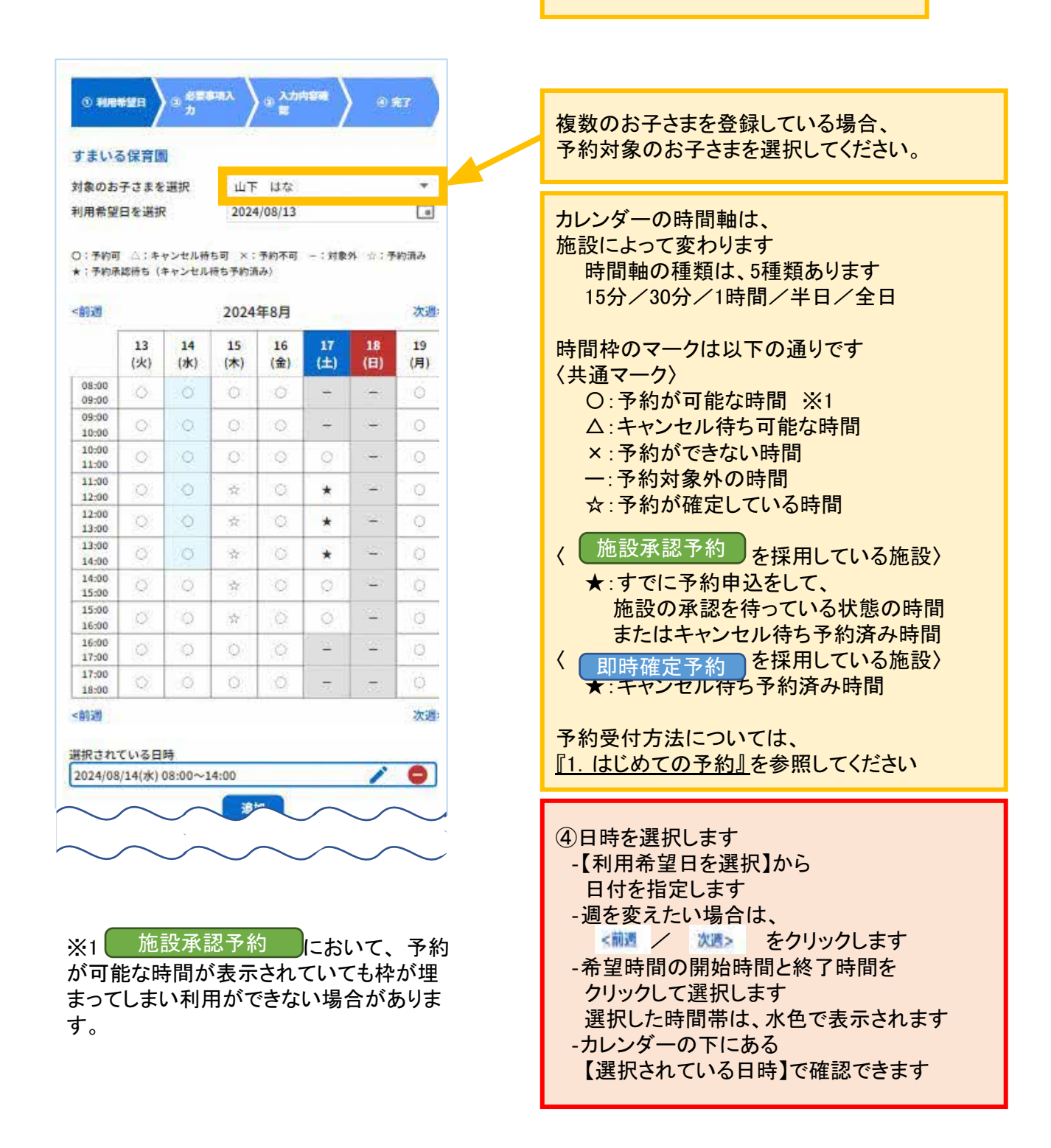

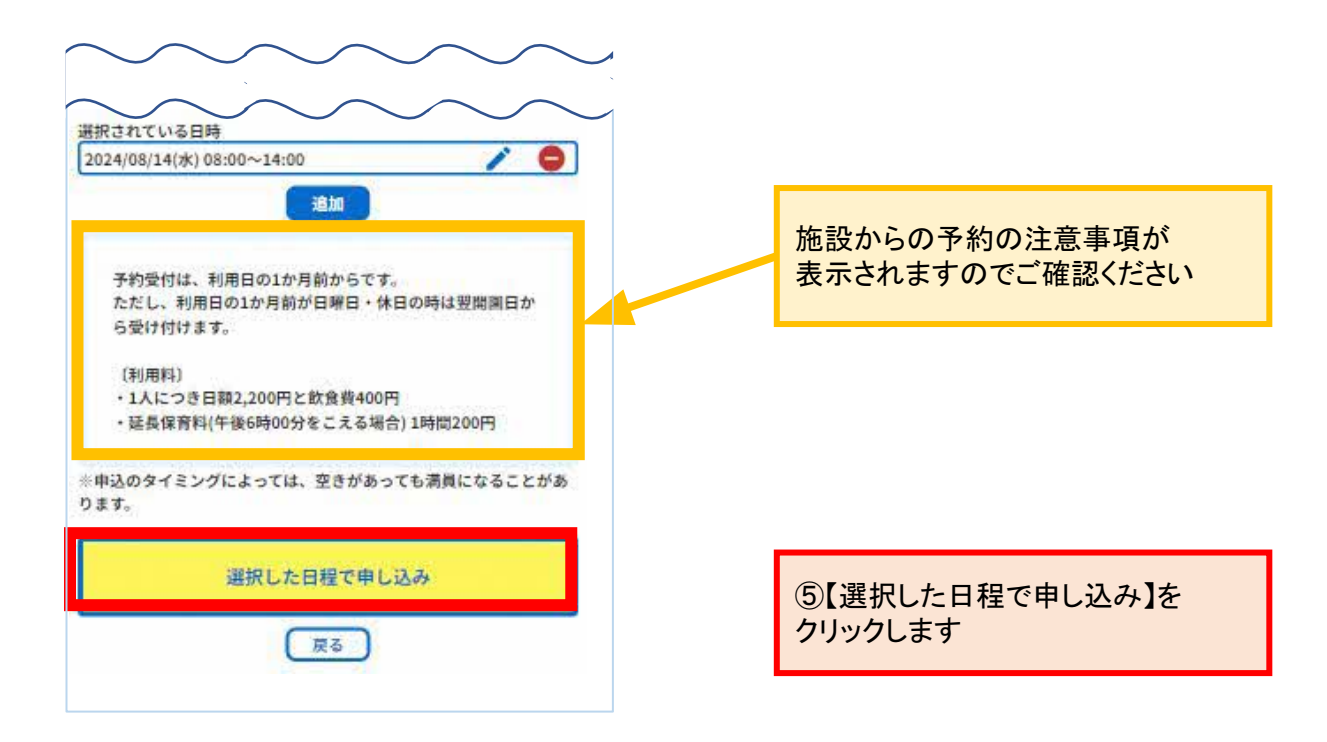

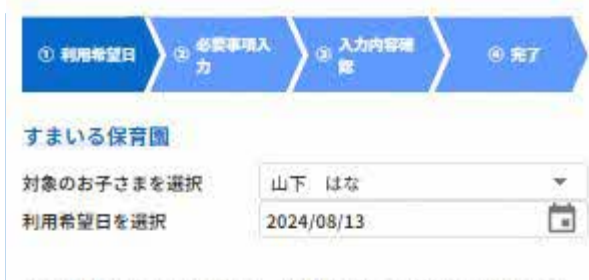

○:予約可 △:キャンセル待ち可 ×:予約不可 -:対象外 ☆:予約済み
 ★:予約示認待ち(キャンセル待ち予約済み)

|                                      | 2024年8月                                                                                                    |                                                                                                    |                                        |           |                 | 次认        |           |
|--------------------------------------|----------------------------------------------------------------------------------------------------|----------------------------------------------------------------------------------------------------|----------------------------------------|-----------|-----------------|-----------|-----------|
|                                      | 13<br>(火)                                                                                                    | 14<br>(水)                                                                                                    | 15<br>(木)                              | 16<br>(金) | 17<br>(土)       | 18<br>(日) | 19<br>(月) |
| 08:00                                | 0                                                                                                    | Ø                                                                                                    | 0                                      | Q         | 9               |           | Q         |
| 09:00<br>10:00                       | 0                                                                                                    | 0                                                                                                    | Ö                                      | Q         | ~               | - 27      | 0         |
| 10:00<br>11:00                       | 0                                                                                                    | 0                                                                                                    | Ø                                      | Q         | 0               | - 22      | 0         |
| 11:00<br>12:00                       | Q.                                                                                                    | 0                                                                                                    | ☆                                      | Ø.        | *               | 420       | O         |
| 12:00<br>13:00                       | Q                                                                                                    | Q                                                                                                    | ÷                                      | Ø         | *               | -22       | Q         |
| 13:00<br>14:00                       | Ö.                                                                                                    | Ø                                                                                                    | 立                                      | 0         | *               |           | Ó         |
| 14:00                                | Ö.                                                                                                    | Q                                                                                                    | *                                      | Ø         | 0               |           | Ø         |
| 15:00                                | 0                                                                                                    | 0                                                                                                    | \$2                                    | 0         | 0               | - 72      | Ó         |
| 16:00<br>17:00                       | 0                                                                                                    | 0                                                                                                    | Ö                                      | 0         | 100             | -         | Ő         |
| 17:00                                | ŏ.                                                                                                    | 0                                                                                                    | ó                                      | 0         |                 | -         | 0         |
| an ce                                |                                                                                                    |                                                                                                    |                                        |           |                 |           | 203       |
| 2024/08                              | 8/19(月)                                                                                                    | 09:00~                                                                                                    | 13:00                                  |           |                 | 1         | C         |
|                                      |                                                                                                    |                                                                                                    |                                        |           |                 | 1         | G         |
|                                      |                                                                                                    |                                                                                                    | 16                                     |           |                 |           |           |
| 予<br>か<br>、<br>祭<br>朝<br>リ<br>ゴ<br>て | 受付は、<br>名<br>で<br>(<br>(<br>な<br>(<br>な<br>)<br>し<br>ッ<br>)<br>:<br>に<br>ま<br>ら<br>が<br>:<br>:<br>:<br>:<br>:<br>:<br>:<br>:<br>:<br>:<br>:<br>:<br>: | 利用日<br>(<br>通院、<br>じ)<br>1(就労<br>ない場合                                                                              | )1か月前<br>の<br>兄弟児の<br>、緊急に<br>を含む)     | からです<br>4 |                 |           |           |
| 予                                    | 受付は、<br>「むつ病」<br>は、<br>「で、<br>「で、<br>「で、<br>「で、<br>「で、<br>「で、<br>「で、<br>「で                                                                            | 利用日<br>通院、<br>近)<br>ユ<br>(就労<br>か<br>が<br>よっ<br>で<br>、<br>、<br>、<br>、<br>、<br>、<br>、<br>、<br>、<br>、<br>、<br>、<br>、 | 01か月前<br>兄弟児の<br>、緊急に<br>を含む)<br>oては、空 | からです      | 。<br>つても満<br>込み |           |           |

<まとめて予約を取りたい場合> 日時をカレンダーで選択した後、 をクリックすると新たな予約枠が表示され、 日時選択ができるようになります。

選択済みの日時を変更したい場合には ・ を、削除したい場合には ● を クリックすると変更・削除がされます。

連続する予約可能な時間枠と キャンセル待ち可能な時間枠とを選択すること で、一つのキャンセル待ち予約として利用申し 込みすることができます。

| 08:00<br>09:00 | 0 |
|----------------|---|
| 09:00<br>10:00 | 0 |
| 10:00<br>11:00 | Δ |
| 11:00<br>12:00 | 0 |
| 12:00<br>13:00 | 0 |
| 13:00<br>14:00 | 0 |
| 14:00<br>15:00 | 0 |
| 15:00<br>16:00 | 0 |
| 16:00<br>17:00 | Δ |
| 17:00<br>18:00 | 0 |
| 18:00<br>19:00 | 0 |

(例) 黄色枠内の予約時間を 選択することで 【9:00~12:00】までのキャ ンセル待ち予約を 申し込むことができま す。

※キャンセル待ちの予約は、まとめて 申し込みすることはできません。 個別の申し込みをお願いします。

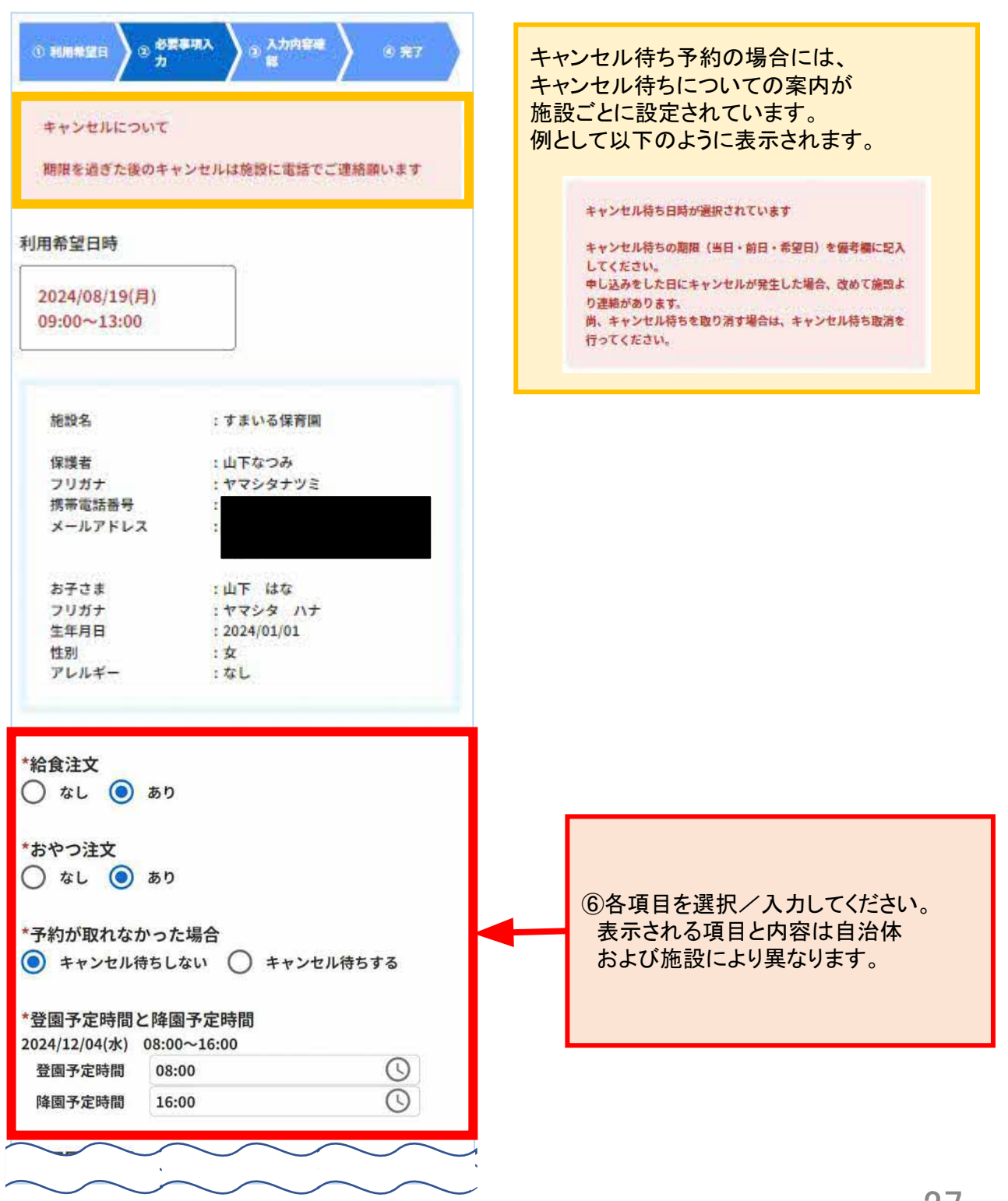

![](_page_27_Figure_1.jpeg)

複数日時を予約の場合は、 選択している日時が全て表示されます。 ご利用目的は、1回のみの入力で 全ての予約申込に適用されます。

![](_page_28_Figure_1.jpeg)

![](_page_29_Figure_1.jpeg)

⑧申込内容の確認をして、

![](_page_30_Picture_1.jpeg)

続けて予約する場合は、 【続けて予約する】をクリックして、 利用希望日の登録を行えます。

![](_page_31_Figure_1.jpeg)

4. 予約の変更・キャンセル

| <ul> <li>ホんなのミチシ</li> <li>対象のお子さまを選</li> <li>利用予約</li> <li>確定済のみ</li> </ul> | ルベ 一時保育予約サービス<br>訳 すべてのお子さま<br>回談予約<br><b>すべての</b> 予約           |       | 〈事前面談の変更・キャンセル〉<br>事前面談の予約もこの画面で<br>確認することができますが、<br>キャンセルや変更を希望する場合は、<br>施設へ直接お問い合わせください。                                      |
|-----------------------------------------------------------------------------|-----------------------------------------------------------------|-------|----------------------------------------------------------------------------------------------------|
| 利用予定日時<br>施設名<br>お子さま<br>状態                                                 | : 2024/08/15(木)<br>11:00~16:00<br>: すまいる保育園<br>: 山下 はな<br>: 確定済 | 予約詳細> | ②変更・キャンセルしたい予約の<br>【予約詳細】をクリックします                                                                                               |
| 利用予定日時<br>施設名<br>お子さま<br>状態                                                 | : 2024/08/17(土)<br>11:00~14:00<br>: すまいる保育園<br>: 山下 はな<br>: 確定済 | 予約詳細> | /予約の状態)                                                                                                    |
|                                                                             |                                                                 |       | <ul> <li>施設承認予約の場合、</li> <li>表示される状態は、4種類です。</li> <li>「未確定(施設確認中)」</li> <li>「確定済」</li> <li>「予約見送り」</li> <li>「キャンセル済」</li> </ul> |
|                                                                             |                                                                 |       | 即時確定予約の場合、<br>表示される状態は、3種類です。<br>「確定済」<br>「キャンセル待ち」<br>「キャンセル済」                                                                 |
|                                                                             | HOMEへ戻る                                                         |       | ※予約見送りが表示されるときは、一<br>時預かり(一時保育)の利用を<br>申し込んだ後に、受付枠が定員に達す<br>るなどして、施設が予約を見送る場合<br>です。                                            |

4. 予約の変更・キャンセル

変更・キャンセルをWEB予約システムで受け付けている場合、操作が可能です。 また、時間のみ変更可能と制限を設けている施設もあります。

![](_page_33_Figure_2.jpeg)

#### 4. 予約の変更 キャンセル

〈変更する場合〉

#### (2) 必要事項入 (3) 入力内容调 3 27 すまいる保育園 対象のお子さまを選択 山下はな -(iii) 利用希望日を選択 2024/08/15 ○:予約可 △:キャンセル特ち可 ×:予約不可 -:対象外 ☆:予約済み ★:予約承認待ち(キャンセル待ち予約済み) <前週 2024年8月 次遇> 1000 2.00 1.00 -

|                | (木)           | (金) | (±) | (日)  | (月) | (火) | (水) |
|----------------|---------------|-----|-----|------|-----|-----|-----|
| 08:00<br>09:00 | Q.            | Ø   | =   |      | Ø   | Q   | Ő   |
| 09:00<br>10:00 | 0             | O.  | -   |      | *   | Ó   | 0   |
| 10:00<br>11:00 | Ö.            | 0   | ő   | 1.77 | *   | 0   | 0   |
| 11:00<br>12:00 | \$\$P.        | 0   | ☆   | -    | *   | Ö   | 0   |
| 12:00<br>13:00 | - <b>3</b> 42 | 0   | \$  | -    | *   | Ö.  | 0   |
| 13:00<br>14:00 | : 24 -        | 0   | ☆   | -    | ≥Q. | 0   | 0   |
| 14:00<br>15:00 | おく い          | 0   | 0   | -    | Q   | 0   | 0   |
| 15:00<br>16:00 | *             | Q   | Q   |      | 0   | 0   | 0   |
| 16:00<br>17:00 | 0             | Q   | -   | -    | 0   | 0   | Q   |
| 17:00          | 03            | 0   | 4   | -    | 0   | 0   | 0   |

#### <前週

変更前の日時

2024/08/15(木) 11:00~16:00

選択されている日時

2024/08/15(木) 11:00~16:00

予約受付は、利用日の1か月前からです。 ただし、利用日の1か月前が日曜日・休日の時は翌開園日か 6受け付けます。

次遇>

/ 0

(利用料)・1人につき日額2,200円と飲食費400円

・延長保育料(午後6時00分をこえる場合)1時間200円

※申込のタイミングによっては、空きがあっても満員になることがあ ります。

選択した日程で申し込み

戻る

施設によって変わります 時間軸の種類は、5種類あります 15分/30分/1時間/半日/全日 時間枠のマークは以下の通りです 〈共诵マーク〉 〇:予約が可能な時間 ※1 △:キャンセル待ち可能な時間 ×:予約ができない時間 --:予約対象外の時間 ☆:予約が確定している時間 ( 施設承認予約 ) を採用している施設〉 ★:すでに予約申込をして、 施設の承認を待っている状態の時間 またはキャンセル待ち予約済み時間 ( 即時確定予約 を採用している施設) ★:キャンセル待ち予約済み時間 予約受付方法については、 『1. はじめての予約』を参照してください

カレンダーの時間軸は、

![](_page_34_Picture_15.jpeg)

#### 4. 予約の変更・キャンセル

〈変更する場合〉

![](_page_35_Figure_2.jpeg)

#### 4. 予約の変更・キャンセル

〈変更する場合〉

![](_page_36_Figure_2.jpeg)

#### 4. 予約の変更 キャンセル

#### 〈変更する場合〉

![](_page_37_Figure_2.jpeg)

#### 〈キャンセルする場合〉 ① キャンセル理由連択 (2) キャンセル内容確認 期限を過ぎた後のキャンセルは施設に電話でご連絡願います キャンセル理由 \* 施設名 :すまいる保育園 利用予定日時 : 2024/08/15(木) 11:00~16:00 状態 : 確定済 保護者 :山下なつみ フリガナ :ヤマシタナツミ 携帯電話番号 メールアドレス :山下 はな お子さま :ヤマシタ ハナ フリガナ 生年月日 : 2024/01/01 :女 性別 アレルギー :なし :緊急(疾病、通院、兄弟児の用 ご利用目的 事等を含む) 給食注文 :なし おやつ注文 : あり 予約が取れなかった場合:キャンセル待ちしない 備老 19 (5 キャンセル内容の確認

中止

4. 予約の変更・キャンセル

![](_page_38_Picture_1.jpeg)

#### 〈キャンセルする場合〉

| ① キャンセル理由選択                                          | ③ キャンセル内容確認                                                                                |                                                                                           |
|------------------------------------------------------|--------------------------------------------------------------------------------------------|-------------------------------------------------------------------------------------------|
| キャンセル理由                                              | : お子さまの体調不良のため                                                                             |                                                                                           |
| 施設名<br>利用予定日時<br>状態                                  | : すまいる保育園<br>: 2024/08/15(木)<br>11:00~16:00<br>: 確定済                                       |                                                                                           |
| 保護者<br>フリガナ<br>携帯電話番号<br>メーリアドレフ                     | : 山下なつみ<br>: ヤマシタナツミ<br>:                                                                  | 6 施設承認予約 即時確定予                                                                            |
| お子さま<br>フリガナ<br>生年月日<br>性別<br>アレルギー<br>ご利用目的<br>給食注文 | :山下 はな<br>:ヤマシタ ハナ<br>:2024/01/01<br>:女<br>:なし<br>:緊急 (疾病、通院、兄弟児の用<br>事等を含む)<br>:なし<br>:なし | 【確定】をクリックします<br>完了画面が表示され、<br>予約のキャンセルが完了します<br>登録しているメールアドレスに<br>メールが届きますので、<br>確認してください |
| おやつ注义<br>予約が取れなかった場合<br>備考                           | : あり<br>? : キャンセル待ちしない<br>:                                                                |                                                                                           |
|                                                      |                                                                                            |                                                                                           |
|                                                      |                                                                                            |                                                                                           |

## 5. 予約状況/面談予約の確認

![](_page_40_Figure_1.jpeg)

# 5. 予約状況/面談予約の確認

| 🗮 みんなのミチシルベ — 時保育                                        | 17約サービス ログイン      |                       |
|----------------------------------------------------------|-------------------|-----------------------|
| お知らせ                                                     |                   | 2)                    |
| 2024/07/25(木) 14:10<br>【管理者より】<br>みんなのミチシルベ 一時保育<br>トです。 | 予約サービスの利用者デモサイ    |                       |
|                                                          | お知らせ一覧へ)          |                       |
| く 施設                                                     | を探す               |                       |
| • M                                                      | y施設               |                       |
| 首 予約状況                                                   | そ確認する             |                       |
| 自利                                                       | 用嚴惡               | ①【予約状況を確認す<br>クリックします |
| 各種リンク                                                    |                   |                       |
| こども雌でも通開制度<br>みんなのミチシルべとは?                               |                   |                       |
|                                                          |                   |                       |
|                                                          |                   |                       |
|                                                          |                   |                       |
|                                                          |                   |                       |
|                                                          |                   |                       |
|                                                          |                   |                       |
|                                                          |                   |                       |
| 利用规约                                                     |                   |                       |
| 個人情報の取り扱いについて                                            | よくあるご質問<br>お問い合わせ |                       |

## 5. 予約状況/面談予約の確認

![](_page_42_Figure_1.jpeg)

#### 6. 利用履歴の確認

![](_page_43_Figure_1.jpeg)

#### 6. 利用履歴の確認

![](_page_44_Picture_1.jpeg)

#### 6. 利用履歴の確認

![](_page_45_Picture_1.jpeg)

| 🛲 みんなのミチシルベ 一時                                                                                                    | 保育予約サービス 📃                                                                                                    | ]                                                                                                    |
|----------------------------------------------------------------------------------------------------|----------------------------------------------------------------------------------------------------|----------------------------------------------------------------------------------------------------|
| お知らせ          2024/07/25(木) 14:10         【管理者より】         ふんなのミチシルベ ー時         下です。         【         日         各種リンク         こども誰でも遠照制度         みんなのミチシルベとは? | <ul> <li>▶</li> <li>● HOME</li> <li>● 施設を探す</li> <li>● 予約状況を確認する</li> <li>● 利用履歴</li> <li>● ネ知らせ</li> <li>● マイページ</li> <li>● マイページ</li> </ul> | ① りつびんした状態で、をクリックします。 のようべん つびる かいがまだの場合は、表示されるポップアップ画面で、ケールアドレスとパスワードを入ってください のんなの2Fシルベ ーザ解算子がサービス ログイン メールアドレス ころう バスワード 「ノマード 「ノマード 「ノード 「ノマード 「ノード 「ノー |
| 利用規約<br>個人情報の取り扱いについて<br>操作マニュアル                                                                                                    | よくおるご貨用<br>お問い合わせ<br>ウェブアクセシビリティ                                                                                                    |                                                                                                    |

![](_page_47_Figure_1.jpeg)

| アカウント情報          |                                                                     |     |
|------------------|---------------------------------------------------------------------|-----|
| メールアドレス          | :<br>截藏演                                                            | 変更> |
| 電話番号(携帯)         |                                                                     | 変更> |
| パスワード            | : 新しいパスワードを設定する場<br>合、 ログイン画面の「パスワー<br>ドをお忘れのかたはこちら」か<br>ら実施してください。 | 変更> |
| 退会               | : 退会手続きはこちら                                                         |     |
| 【外部システム名称】<br>連携 | : 連携はこちら<br><b>未連携</b>                                              |     |
|                  |                                                                     |     |

③アカウント情報を確認できます -メールアドレス -電話番号

変更したい場合は、 変更したい項目の【変更>】を クリックします

※パスワードの変更は、ログイン画面より操作できます。
このページで【変更>】をクリックすると、自動でログアウトされ、ログイン画面に遷移します

アカウント登録時に メールアドレスの 認証状況が確認できます。

自治体により、外部システムとの アカウント連携を行うことが できます。

連携後は連携ステータスが 「未連携」から「連携済」へ 更新されます。

#### 〈電話番号を変更する場合〉

| おんなのミチシルベー                | 時保育予約サービス 듣         |
|---------------------------|---------------------|
| *新しい電話番号                  | j.                  |
| *新しい電話番号(確認用)             | )-1.                |
| ※SMS認証が必要となる為、<br>してください。 | SMS受信が可能な携帯電話の番号を入力 |
|                           |                     |
|                           |                     |
|                           |                     |
|                           |                     |
|                           |                     |
|                           |                     |
|                           |                     |
|                           |                     |
|                           |                     |
|                           | 変更                  |
|                           | 反る                  |

![](_page_49_Picture_3.jpeg)

SMS認証の要否は、 自治体により異なります

=

#### 〈メールアドレスを変更する場合〉

🛲 みんなのミチシルベ 一時保育予約サービス

\*新しいメールアドレス

\*新しいメールアドレス(確認用)

④新しいメールアドレスと
 確認用(同じもの)を入力します
 【変更】をクリックします
 ワンタイムパスワードが
 メールアドレスへ送信されます

※以下のドメインからのメールを 受信できるよう設定してください @michi-shiru.jp

※ワンタイムパスワードの有効期限は 24時間です 過ぎてしまった場合は、 再度発行をして変更してください

| 変更 |  |
|----|--|
| 戻る |  |

![](_page_51_Picture_1.jpeg)

⑤新しいメールアドレスで受信した ワンタイムパスワードを入力します 【確認】をクリックします

|                                                                                                    | e do arteros |                   |  |
|----------------------------------------------------------------------------------------------------|--------------|-------------------|--|
| ら知らせ                                                                                                    | >            |                   |  |
| 2024/07/25(木) 14:10                                                                                                    | ŧ            | HOME              |  |
| みんなのミチシルベ 一時<br>トです。                                                                                                    | Q            | 施設を探す             |  |
|                                                                                                    | Ψ            | My施設              |  |
| 0                                                                                                    | Ē            | 予約状況を確認する         |  |
| ~~~~~~~~~~~~~~~~~~~~~~~~~~~~~~~~~                                                                                                    | Ê            | 利用履歷              |  |
|                                                                                                    | â            | お知らせ              |  |
|                                                                                                    | Θ            | マイページ             |  |
|                                                                                                    |              |                   |  |
| 首 开机                                                                                                    | [→           | ログアウト             |  |
| ☐ <del>7</del> 4<br>自                                                                                                    | [→<br>≉U⊞8   | ログアウト<br>音歴       |  |
| □ 予約 ● 予約 ● ● | [→<br>≉J⊞I   | ログアウト             |  |
| <ul> <li>日 予約</li> <li>自</li> <li>各種リンク</li> <li>こども誰でも遠照制度</li> <li>みんなのミチシルベとは?</li> </ul>                                                                                                    | 利用           | ログアウト<br>3歴       |  |
| <ul> <li>日 予約</li> <li>自</li> <li>各種リンク</li> <li>こども誰でも透照制度</li> <li>みんなのミチシルベとは?</li> </ul>                                                                                                    | E→<br>≉J⊞I   | ログアウト<br>3月<br>2月 |  |
| <ul> <li>三 予約</li> <li>自</li> <li>各種リンク</li> <li>こども能でも通照制度</li> <li>みんなのミチシルベとは?</li> </ul>                                                                                                    | ₹IJ₩         | ログアウト<br>3 歴      |  |
| <ul> <li>日 予約</li> <li>自</li> <li>各種リンク</li> <li>ことも誰でも遠隔制度</li> <li>みんなのミチシルベとは?</li> </ul>                                                                                                    | [→           | ログアウト             |  |
| <ul> <li>日 予約</li> <li>自</li> <li>各種リンク</li> <li>こども誰でも通風制度</li> <li>みんなのミチシルベとは?</li> </ul>                                                                                                    | 利用           | ログアウト<br>3 歴      |  |
| 日 予約<br>日<br>各種リンク<br>こども能でも透展制度<br>みんなのミチシルベとは?                                                                                                    | 利用           | ログアウト<br>3 歴      |  |

アカウント作成

利用規約 個人情報の取り扱いについて 操作マニュアル よくおるご質問 お問い合わせ ウェブアクセシビリティ

| 🛲 みんなのミチシルベ 一時保育予約サービス |                 |
|------------------------|-----------------|
| ログインID :<br>氏名 : 山下なつみ |                 |
| アカウント情報                |                 |
| 会員情報                   | ②【会員情報】をクリックします |
| My施設                   |                 |
| 利用履歴                   |                 |
|                        |                 |
|                        |                 |
|                        |                 |
|                        |                 |
| HOMEへ戻る                |                 |

| E 2                       | いい下かつみ               |               |
|---------------------------|----------------------|---------------|
| スセーフリガナ                   | · ロトなつの<br>· ヤマシタナツミ |               |
| が何号早                      | 104.0022             |               |
| <b>即使世</b> 与<br>知道麻風,東区町社 | · 查古那中央区九丁堰          | ③【会員情報】を確認します |
| 新物                        | : 13245              |               |
| 市地<br>建物名 · 朝屋番島          | . 12545              | これごわりづたりしいりして |
| 在住職別                      | ·<br>• 市内            | てれてれタフをワリックして |
| 4志/田                      | · 10P3               | 詳細を確認できます     |
| 475113                    |                      | 【保護者】タブ       |
| 紧急連絡先1                    |                      | 【お子さま】タブ      |
| 氏名                        | :山下 佑太               |               |
| フリガナ                      | :ヤマシタ ユウタ            |               |
| 統柄                        | : 父                  |               |
| 職場など                      | :未設定                 |               |
| 電話番号                      | : 090-0000-0000      |               |
| メールアドレス                   | :未設定                 |               |
| 紧急連絡先2                    |                      |               |
| 开名                        | :中野 次郎               |               |
| 711#1+                    | ·+++                 |               |
| 缔构                        | : 相父                 |               |
| 勝場など                      | - 朱柳定                |               |
| 當話器是                      | : 未設定                | ④修正したい場合は、    |
| メールアドレス                   | : 未設定                | 【修正】をクリックします  |
| an de lank de lank e      |                      | ※アカウント作成が完了して |
| AI思理船先3                   |                      | いない状態では、会員情報  |
| 氏名                        | :中野 真知子              | を修正することができません |
| フリガナ                      | :ナカノ マチコ             | と同日子のこころでとなどの |
| 統柄                        | :祖母                  |               |
| 職場など                      | :未設定                 |               |
| 電話番号                      | :未設定                 |               |
| メールアドレス                   | :未設定                 |               |
| 咸免情報(適用期間                 | 8)                   |               |
| 被保護世帯                     | : 対象外                |               |
| 非課税世帯                     | : 封象外                |               |
| ひとり親世帯                    | : 対象外                |               |
|                           | 1                    |               |
| 多胎児世帯                     | : 31 m 31            |               |
| 300万木酒巴带                  | - X1 (6C7)           |               |
| 目然灾害等                     | :刘家外                 |               |
|                           |                      |               |
|                           | 修正                   |               |

戻る

| *氏名                   | ⑤亦再したい笛祇を修正して                            |
|-----------------------|------------------------------------------|
| 山下なつみ                 | 「後正内容の確認」をクリックします                        |
| * <b>フ</b> リカナ        |                                          |
| ヤマシタナツミ               | トの画面に透移した後、                              |
|                       | 修止内谷を確認し【唯正】を                            |
| 「郵便番号                 | クリックします                                  |
| 104-0032 自動入力         | 今日情報の画面に戻って完了します                         |
|                       | 云眞情報の画面に戻って九」しよう                         |
| *都道府県 · 市区町村          | 基本情報                                     |
| 東京都中央区八丁瑚             | 氏名 :山下なつみ<br>フリガナ :ヤマシタナツミ               |
| 1007                  | 御使番号 : 104-0032<br>都道府県・市区町村 : 東京都中央区八丁堀 |
| *番地                   | 番地 : 12345<br>建物名·部屋番号 :                 |
| 12345                 | 在住種別 : 市内<br>統柄 : 母                      |
|                       | 緊急連絡先1                                   |
| <b>建物名:</b> 部座番号      | 氏名 :山下 佑太                                |
|                       | フリガナ :ヤマシタ ユウタ<br>統柄 :父                  |
| x=11/F VA             | 職場など :未設定<br>電話番号 : 090-0000-0000        |
|                       | メールアドレス :未設定                             |
|                       | 緊急連絡先2                                   |
| t 連絡先3                | 氏名 :中野 次郎<br>フリガナ :ナカノ ジロウ               |
| F.S.                  | <ul><li> 続柄 : 祖父 職場など : 未設定 </li></ul>   |
| 中國 東朝之                | 電話番号 :未設定<br>メールアドレス :未設定                |
|                       | 緊急連絡先3                                   |
| 711#+                 | 氏名 :中野 真知子                               |
| +1/ 7+1               | フリガナ : ナカノ マチコ<br>統柄 : 祖母                |
| 1 min 01 m            | 職場など :未設定<br>電話番号 :未設定                   |
| 1717                  | メールアドレス :未設定                             |
| 40.mt                 | 減免情報 (適用期間)                              |
| 位丏                    | 変更を希望する場合は施設へご連絡ください。                    |
| 勝惧など                  |                                          |
|                       |                                          |
|                       | 確定                                       |
| ****                  |                                          |
| ALIA TO T             | 反る                                       |
|                       |                                          |
| V-11261.7             |                                          |
| 2-11 FPA              | ※一部の項目が修正できない場合か                         |
|                       | あります。その場合は各自治体の                          |
| e 情 報                 | 担当課までお問合せください。                           |
| 変更を希望する場合は施設へご連絡ください。 |                                          |
|                       |                                          |

![](_page_56_Figure_1.jpeg)

| 売、みんなのミチシルベ 一時保育予約サービス |                       |
|------------------------|-----------------------|
|                        |                       |
| 氏名 :山下なつみ              |                       |
| アカウント情報                | ②アカウント情報を<br>クリックします。 |
| 全局總規                   |                       |
| Z.F.IATX               |                       |
| My施設                   |                       |
|                        |                       |
| 利用履歴                   |                       |
|                        |                       |
|                        |                       |
|                        |                       |
|                        |                       |
|                        |                       |
|                        |                       |
|                        |                       |
| HOMEへ戻る                |                       |

![](_page_58_Picture_1.jpeg)

![](_page_58_Picture_2.jpeg)

![](_page_59_Picture_1.jpeg)

④〈退会手続きについて〉ご理解の上、
 「確認しました」のチェックボックスをクリックして図をいれます。

⑤退会するをクリックします。

※まだ利用されていない確定済の予約 (面談予約および利用予約)がある 場合は、退会ができません。

| 一時預かりWEB予約システム       |              |
|----------------------|--------------|
|                      | ⑥ログイン画面に遷移し  |
| ログイン                 | 退会しました。      |
| メールアドレス              | の表示が出れば完了です。 |
| メールアドレスを入力           |              |
| パスワード<br>パスワードを入力    |              |
| パスワードをお忘れのかたは こちら    |              |
| ログイン                 |              |
| 子育てプラットフォームのアカウントでログ |              |

#### 〈複数のアカウントを登録してしまった/ 同一アカウントの中に、同一のお子様を重複登録してしまった場合〉

保護者情報やお子様情報は施設間で共有されます。 複数のアカウントを登録してしまった場合や、同一のお子様を重複して登録してしまった場合は、各自 治体担当課へ連絡してください。

利用者アカウントの退会はせずお子さまごとに利用終了をすることができます。

| 🛲 みんなのミチシルペ 一時                                         | 保育予約サービス                                                     |                                                                          |
|--------------------------------------------------------|--------------------------------------------------------------|--------------------------------------------------------------------------|
| お知らせ                                                   | >                                                            |                                                                          |
| 2024/07/25(木) 14:10<br>【管理者より】<br>みんなのミチシルベ 一時<br>トです。 | <ul> <li>♠ HOME</li> <li>Q、 施設を探す</li> <li>● My施設</li> </ul> |                                                                          |
| ٩                                                      | <ul> <li>デ約状況を確認する</li> <li>利用履歴</li> <li>あ知らせ</li> </ul>    |                                                                          |
| <b>三</b> 开机                                            | <ul> <li>● マイページ</li> <li>□グアウト</li> </ul>                   | <ol> <li>①ログインした状態で、</li> <li>三をクリックし</li> <li>マイページをクリックします。</li> </ol> |
| Ē                                                      | 利用履歴                                                         | ログインがまだの場合は、<br>表示されるポップアップ画面で<br>メールアドレスとパスワードを<br>入力してください             |
| 各種リンク<br>こども誰でも通照制度<br>みんなのミチシルベとは?                    |                                                              |                                                                          |
| 利用規約<br>偏人情報の取り扱いについて<br>操作マニュアル                       | よくあるご質問<br>お問い合わせ<br>ウェブアクセシビリティ                             |                                                                          |

| 荒、みんなのミチシルベ 一時保育予約サービス |                |
|------------------------|----------------|
|                        |                |
| 氏名 :山下なつみ              |                |
| アカウント情報                | ②会員情報をクリックします。 |
| 会員情報                   |                |
| My施設                   |                |
| 利用履歴                   |                |
|                        |                |
|                        |                |
|                        |                |
|                        |                |
|                        |                |
|                        |                |
| HOMEへ戻る                |                |

| + # #2                   | T OF T C & C HIM |                |
|--------------------------|------------------|----------------|
| F 44 1M #R               |                  |                |
| 氏名                       | :山下 ほた           |                |
| フリガナ                     | : ヤ              |                |
| 生年月日                     | : 20             | ③お子さまタブより      |
| 兄弟姉妹の有無                  | : 35             | (1)日約フレナルトフトナナ |
| ≫ 胎児                     | : 对              | 利用於」したいわ士さまを   |
| 任別                       | : 52             | 選択します。         |
| 国政室                      | : Ag             |                |
| 对于距离于偏い死行留与              |                  | ④利田終了手続きはこちらを  |
| レルギー                     |                  | クリックします。       |
| アレルギーの有無                 | :なし              |                |
| レルギー1                    |                  |                |
|                          | 12.12.1          | ※登録されているお子さまが  |
| 原因                       | :未設定             | 1人の場合は表示されません。 |
| 证状                       | :未設定             | 退会手続きを行ってください。 |
| 処置                       | : 未設定            |                |
| 留息品                      | :木段走             |                |
| レルギー2                    |                  |                |
| 原因                       | :未設定             |                |
| 症状                       | :未設定             |                |
| 処置                       | :未設定             |                |
| 留意点                      | :未設定             |                |
| レルギー3                    |                  |                |
| 原因                       | :未設定             |                |
| 症状                       | :未設定             |                |
| 処置                       | :未設定             |                |
| 留意点                      | :未設定             |                |
| A II A                   |                  |                |
| 利用終了手続きはこちら              |                  |                |
| 101014 2 2 10 6 10 6 0 0 |                  |                |

![](_page_64_Figure_1.jpeg)

11. 推奨動作環境

当システムをご利用いただく際のパソコン・スマートフォンの推奨環境は、 以下の通りとなります。

| OS                      | ブラウザ                                                                           |
|-------------------------|--------------------------------------------------------------------------------|
| Microsoft Windows 10 以上 | ・Google Chrome バージョン97 以上<br>・Microsoft Edge バージョン97 以上<br>・Firefox バージョン95 以上 |
| macOS 10.15 以上          | ・Safari バージョン15 以上<br>・Google Chrome バージョン97 以上<br>・Firefox バージョン95 以上         |
| Android 10 以上           | ・Google Chrome バージョン97 以上                                                      |
| iOS 15 以上               | ・Safari バージョン15 以上                                                             |

※サポートが終了しているOS・ブラウザを含め、上記の環境以外は 推奨環境外となりますので、正しく動作しない可能性があります。